# **Email setup on iOS Devices**

### Summary

This article will show you how to setup email on your iOS based device. These settings will work on your iPhone, iPod Touch or iPad. While the screen shots are from an iPhone running iOS the same settings should work on any iOS device.

### How to configure your iOS device

1. Tap Settings

|         | Settings                  |   |
|---------|---------------------------|---|
|         |                           |   |
| $\odot$ | General                   | > |
| ((۱     | Sounds                    | > |
| *       | Wallpapers & Brightness   | > |
|         | Privacy                   | > |
|         |                           |   |
|         | iCloud                    | > |
|         | Mail, Contacts, Calendars | > |
|         | Notes                     | > |
|         | Reminders                 | > |
|         | Phone                     | > |
|         | Messages                  | > |

2. Tap Mail, Contacts, Calendars

|                        | Add Account Other   |   |
|------------------------|---------------------|---|
|                        | MAIL                |   |
|                        | Add Mail Account    | > |
|                        | CONTACTS            |   |
|                        | Add LDAP Account    | > |
| 3 Tap Add Mail Account | Add CardDAV Account | > |
| A Mail                 | Add Account         |   |
|                        | 🛆 iCloud            |   |
|                        | E 🛛 Exchange        |   |
|                        | Google              |   |
|                        | YAHOO!              |   |
|                        | Aol.                |   |
|                        | Outlook.com         |   |
|                        | Other               |   |
| 4. Choose <b>Other</b> |                     |   |

5. Choose Add Mail Account

### **New Account Information**

| Cancel      | New Account     | Next |
|-------------|-----------------|------|
|             |                 |      |
| Name        | John Smith      |      |
| Email       | jsmith@example. | com  |
| Password    | •••••           |      |
| Description | n Email Account |      |

- 1. Enter your Name
- 2. Enter your email address as the Address
- 3. Enter the password for your email address
- 4. Tap Next

# **Incoming Mail Server**

| Cancel      | New A    | ccount     | Next |
|-------------|----------|------------|------|
|             |          |            |      |
| IMAP        |          | POP        |      |
|             |          |            |      |
| Name        | John     | Smith      |      |
| Email       | jsmith   | @example.c | om   |
| Description | n Exam   | ple        |      |
| INCOMING M  | 1AIL SER | VER        |      |
| Host Name   | e mail.e | xample.com | ı    |
| User Name   | e jsmith | @example.c | om   |
| Password    | ••••     | ••••       |      |

- Host Name: This is typically your domain name preceded by "mail.". This can be found in the E-mail Accounts section of the cPanel, under **More** > **Configure Mail Client**.
- User Name: Your email address.
- Password: The password for your email address.

# **Outgoing Mail Server**

OUTGOING MAIL SERVER

Host Name mail.example.com

User Name jsmith@example.com

Password ••••••

Although iOS may indicate these fields as optional, please enter your full email address and password

- 1. Host Name: This is the same as the incoming server.
- 2. User Name: This is required and again is your email address.
- 3. Password: The password for your email address.
- 4. Tap Next.

## **Cannot Verify Server Identity**

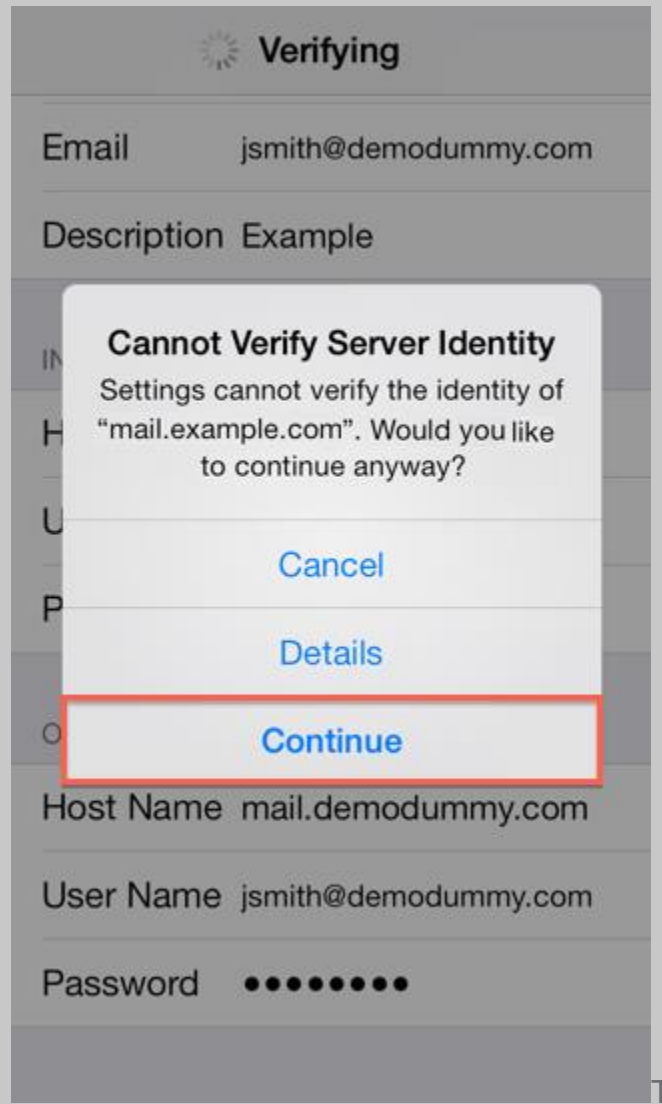

This error message it is due to the SSL

certificate being used for the mail server is \*.Justhost.com. To use the SSL Certificate simply click Continue.

### **Mail and Notes**

The final screen will ask if you want mail and notes turned on for this account. Leave them both on and tap Save.

- 1. Leave Mail and Notes set to on.
- 2. Tap **Save**.

#### How to store Sent, Drafts and Trash on the server

To do this please go to Settings > Mail, Contacts, Calendars

- 1. Choose your email account
- 2. Tap Advanced
- 3. Under **Mailbox Behaviors** choose the mailbox you wish to configure.

| Account Advar     | nced           |   |
|-------------------|----------------|---|
| MAILBOX BEHAVIORS |                |   |
| Drafts Mailbox    |                | > |
| Sent Mailbox      |                | > |
| Deleted Mailbox   |                | > |
| Archive Mailbox   |                | > |
| MOVE DISCARDED ME | SSAGES INTO:   |   |
| Deleted Mailbox   |                | ~ |
| Archive Mailbox   |                |   |
|                   |                |   |
| DELETED MESSAGES  |                |   |
| DELETED MESSAGES  | After one week | > |

4. Choose the corresponding folder on the server you wish to save the email in.

| Advanced      |  |  |
|---------------|--|--|
| ON MY IPHONE  |  |  |
| Drafts        |  |  |
| ON THE SERVER |  |  |
| 🗠 Inbox       |  |  |
| 🗋 Drafts 🛛 🗸  |  |  |
| 🛅 Junk        |  |  |
| 🛅 Sent        |  |  |
| 🛅 Trash       |  |  |
|               |  |  |
|               |  |  |
|               |  |  |

5. Repeat the above steps for any other folders you wish to store on the server.